• Aprire GIMP e premere CTRL+N

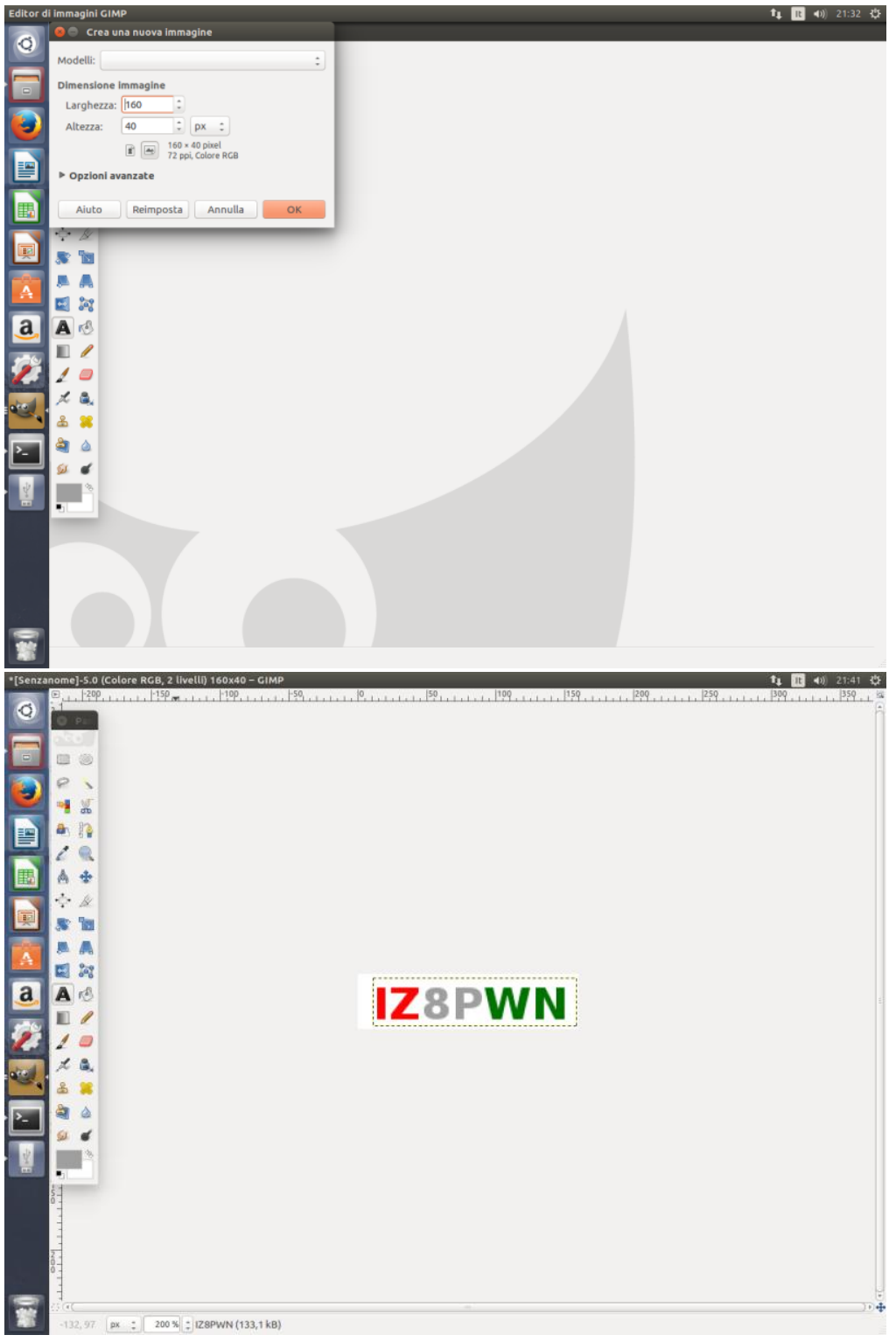

 Inserire il testo e premere MAIUSC+CTRL+E e esportare con il seguente nome: 0x80f9ca8-logoboot.ppm

| Editor di | i immagini                              | ni GIMP t                                                                                                    | . It ◀))    | 21:40 🛟    |
|-----------|-----------------------------------------|----------------------------------------------------------------------------------------------------|-------------|------------|
| 0         |                                         |                                                                                                    |             |            |
|           |                                         | Yenzanomejsso (Colore RCB, 2 INVEID) i 60x80 - 0100<br>Yenzanomejsso (Colore RCB, 2 INVEID) i 60x80 - 0100<br>Xenzanomejsso (Colore RCB, 2 INVEID) i 60x80 - 0100<br>Xenzanomejsso (Colore RCB, 2 INVEID) i 60x80 - 0100<br>Xenzanomejsso (Colore RCB, 2 INVEID) i 60x80 - 0100<br>Xenzanomejsso (Colore RCB, 2 INVEID) i 60x80 - 01000<br>Xenzo (Colore RCB, 2 INVEID) |             | <b>600</b> |
|           | 8 ×                                     |                                                                                                    |             |            |
|           |                                         | 🕲 🐵 Esporta immagine                                                                                                    |             |            |
|           | · //                                    | Nome: 0x80f9ca8-logoboot.ppm                                                                                                    |             | ]          |
|           |                                         | Salva nella cartella: (michele immagini)                                                                                                    | ea cartella |            |
| a<br>2    |                                         | Risorse Nome © Esporta Immagine come PNM sione Data di modifica Anteprima<br>Q. Aicerca<br>Q. Usati di rece<br>a michele<br>Bi Scrivania<br>File system<br>Baz                                                                                                    |             |            |
| · [2]     | ≗ ¥<br>≧ ≙<br>≶ €                       | A mininguin A mininguin A miningu                                                                                                    |             |            |
|           |                                         | Seleziona tipo di file (Per estensione)       Aiuto     Annulla     1                                                                                                    | Esporta     |            |
| 2         | 100 · · · · · · · · · · · · · · · · · · |                                                                                                    |             |            |

• Aprire il file con un editor di testo (Blocco note di windows)e sostituire

## P6# CREATOR: GIMP PNM Filter Version 1.1160 40255

## Con la seguente

P6# MD380 address: 0x80f9ca8# MD380 checksum: -941681526160 40255

## In fine salvare

| / <b>//</b>                                                                                                    | 0x80f9ca8-logoboot - Blocco note                                                  | - 🗆 🗙                                                                                       |
|----------------------------------------------------------------------------------------------------|-----------------------------------------------------------------------------------|---------------------------------------------------------------------------------------------|
| File Modifica Formato Visualizza ?                                                                                                    |                                                                                   |                                                                                             |
| P6# CREATOR: GIMP PNM Filter Version 1.116                                                                                                    | <u> 40255</u> ÿÿÿÿÿÿÿÿÿÿÿÿÿÿÿÿÿÿÿÿÿÿÿÿÿÿÿÿÿÿÿÿÿÿÿ                                 | יַצָּצָצָצָצָצָצָצָצ                                                                        |
| <u>ŷŷŷŷŷŷŷŷŷŷŷŷŷŷŷŷŷŷŷŷŷŷŷŷŷŷŷŷŷŷŷŷŷŷŷŷŷ</u>                                                                                                    | <i>੶</i> ਲ਼ਲ਼ਲ਼ਲ਼ਲ਼ਲ਼ਲ਼ਲ਼ਲ਼ਲ਼ਲ਼ਲ਼ਲ਼ਲ਼ਲ਼ਲ਼ਲ਼ਲ਼ਲ਼ਲ਼ਲ਼ਲ਼ਲ਼ਲ਼ਲ਼ਲ਼ਲ਼ਲ਼ਲ਼ਲ਼ਲ਼ਲ਼ਲ਼ਲ਼ਲ਼ਲ਼ | <u>׳ÿÿÿÿÿÿÿÿÿ</u>                                                                           |
| <u> </u>                                                                                                    | ///////////////////////////////////////                                           | <u> </u>                                                                                    |
|                                                                                                    | 0x80f9ca8-logoboot - Blocco note                                                  | - 🗆 🗙                                                                                       |
| File Modifica Formato Visualizza ?                                                                                                    |                                                                                   |                                                                                             |
| P6# MD380 address: 0x80f9ca8# MD380 check                                                                                                    | sum: -941681526160 40255 <mark>ўўўўўўўўўўўўўўўўўўўўўўўўўўўўўўўўўўў</mark>         | 7999999999999                                                                               |
| <u>ŸŸŸŸŸŸŸŸŸŸŸŸŸŸŸŸŸŸŸŸŸŸŸŸŸŸŸŸŸŸŸŸŸŸŸŸ</u>                                                                                                    | <u>ϔϔϔϔϔϔϔϔϔϔϔϔϔϔϔϔϔϔϔϔϔϔϔϔϔϔϔϔϔϔϔϔϔϔϔϔ</u>                                       | ſŸŸŸŸŸŸŸŸŸŸŸ                                                                                |
| yyyyyyyyyyyyyyyyyyyyyyyyyyyyyyyyy                                                                                                    | <i>₩₩₩₩₩₩₩₩₩₩₩₩₩₩₩₩₩₩₩₩₩₩₩₩₩₩₩₩₩₩₩₩₩₩₩₩₩</i>                                      | /УУУУУУУУУУУ?                                                                               |
| VVVVVVVVVVVVVVVVVVVVVVVVVVVVVVVVVVVVVV                                                                                                    | ,,,,,,,,,,,,,,,,,,,,,,,,,,,,,,,,,,,,,,                                            | 79999999999999                                                                              |
| <sup>33</sup> ÈÈÈçççÿÿÿÿÿÿÿÿÿÿÿÿÿÿÿÿÿÿÿ                                                                                                    | μÖμÿÿÿÿÿÿÿÿÿÿÿÿÿÿÿÿÿÿÿÿÿÿÿÿÿÿÿÿÿÿÿÿÿÿÿ                                            | jµrrr                                                                                       |
| þ <b>√</b> z∢ r r r r r xúüúÿÿÿÿÿÿÿÿÿÿÿÿÿÿÿ;";                                                                                                    | rrrrr£áÉÿÿÿÿÿÿÿÿÿÿÿ                                                               | /ÿÿÿÿÿÿÿÿÿÿÿ                                                                                |
| yyyyyyyy r r r r r r r r r EaEyy                                                                                                    | 0000000000000000000000000000000000000                                             | /УУУУУУУУУУУ?                                                                               |
| <u>ײַטַטָּטָטָטָטָע רע רע רע רע רע געע איי איי איי איי איי איי איי איי איי א</u>                                                                                                    | <u>ېرې</u> میمیمیمیمیمیمیمیمیمیمیمیمیمیمیمیمیمیمی                                 | 7999999999999                                                                               |
| ü' ' <sup>د ل</sup> َرُ <sup> د ل</sup> َرُ <sup> د ل</sup> َرُ <sup> د ل</sup> رُ <sup> د</sup> لَرُ <sup> د</sup> لَرُ <sup> د</sup> لَرُ <sup> د</sup> لَرُ <sup> د</sup> لَرُ <sup> د</sup> لَرُ <sup> د</sup> لَرُ | ŷŷŷŷŷŷŷŷŷŷŷŷŷŷŷŷŷŷŷŷôôôÉÉÉ ΥΥΥΥΥΥΥΥΥΥΥΥΥ                                          | <u>/ÿÿÿÿÿÿÿÿÿÿÿ</u>                                                                         |
| VVVVVVVVVVIIIII333bbb&&&VVVVVVVVVVVVVVVVV                                                                                                    | * * * 85555555555555555555555557777777777                                         | ,<br>,<br>,<br>,<br>,<br>,<br>,<br>,<br>,<br>,<br>,<br>,<br>,<br>,<br>,<br>,<br>,<br>,<br>, |

- Copiare il file 0x80f9ca8-logoboot.ppm appena modificato nella md380/patches/2.032
- Aprire il file MAKEFILE e modificare la stringa come da foto e salvare

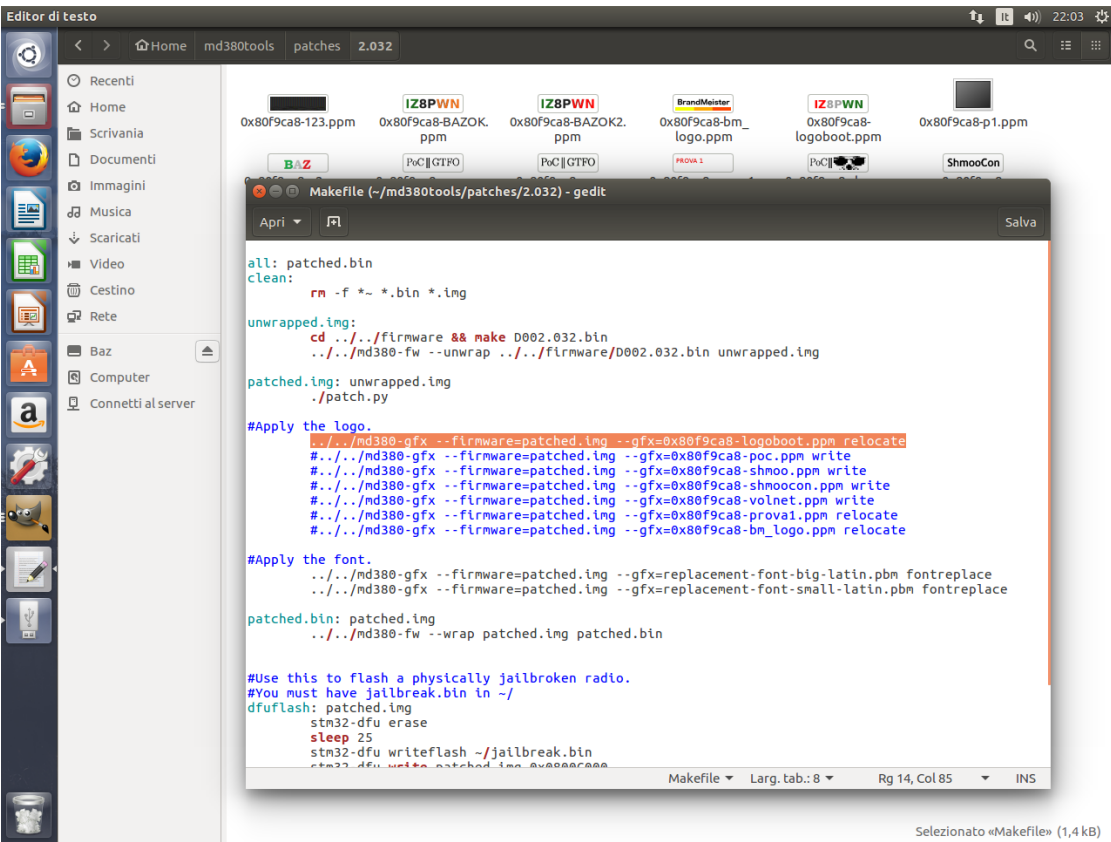

- •
- Collegare la radio in modalità DFU
- Aprire il terminale e digitare:
  - cd md380tools
  - sudo make clean

## sudo make all flash

| michele@iz8pwn:~/md380tools 1 1 18 40) 22:11 |                                                                                                    |  |  |
|----------------------------------------------|----------------------------------------------------------------------------------------------------|--|--|
|                                              | michele@iz8pwn:~\$ cd md380tools                                                                                                    |  |  |
| 0                                            | michele@iz8pwn:>/md380tools\$ SUdo make Clean                                                                                                    |  |  |
|                                              | sudo, impositorie risolvere i nost izapmi<br>i di natches/2.632.88 make clean                                                                                                    |  |  |
|                                              | make[]: ingressor nella directory "/home/michele/md380tools/patches/2.032"                                                                                                    |  |  |
|                                              | rm -f *~ *.bin *.img                                                                                                    |  |  |
|                                              | make[1]: uscita dall̃a directory "/home/michele/md380tools/patches/2.032"                                                                                                    |  |  |
|                                              | cd applet && make clean                                                                                                    |  |  |
|                                              | make[1]: ingresso nella directory "/home/michele/md380tools/applet"                                                                                                    |  |  |
|                                              | make -C Lib Clean                                                                                                    |  |  |
|                                              | Make[2]: LingleSSD Hella GlieClUTY / Home/Hillet/HuSbolous/applet/LUD<br>m. f. misc. n.etm32764vy dna n.etm32764vy erc. n.etm32764vy adr. n.etm32764vy exti. n.etm32764vy end n.etm32764vy end n.etm32764vy end n.etm32                                                                                                    |  |  |
|                                              | f is the standard standard     |  |  |
|                                              | tm32f4xx hash.o stm32f4xx svscfq.o stm32f4xx crvp des.o stm32f4xx hash md5.o stm32f4xx tim.o stm32f4xx crvp tdes.o stm32f4xx hash sha                                                                                                    |  |  |
|                                              | 1.o stm32f4xx_usart.o stm32f4xx_dac.o stm32f4xx_izc.o stm32f4xx_wwdg.o stm32f4xx_dbgmcu.o stm32f4xx_iwdg.o stm32f4xx_dcmi.o stm32f4xx_dcmi.o stm32f4xx_dcmi.o stm32f4xx_dcmi.o stm32f4xx_dcmi.o stm32f4xx_dcmi.o stm32f4xx_dcmi.o stm32f4xx_dcmi.o stm32f4xx_dcmi.o stm32f4xx_dcmi.o stm32f4xx_dcmi.o stm32f4xx_dcmi.o stm32f4xx_dcmi.o stm32f4xx_dcmi.o stm32f4xx_dcmi.o                                                                                                    |  |  |
| IIII IIII                                    | _pwr.o libstm32f4.a                                                                                                    |  |  |
|                                              | make[2]: uscita dalla directory "/home/michele/md380tools/applet/lib"                                                                                                    |  |  |
|                                              | rm -t *.lmg *.bln *.elt *.hex *.o *~ *.sym src/*~ src/version.h                                                                                                    |  |  |
|                                              | make[1]: uscita datta directory /nome/michele/mossotools/applet                                                                                                    |  |  |
|                                              | im                                                                                                    |  |  |
|                                              | sudo: impossibile risolvere l'host iz8pwn                                                                                                    |  |  |
| •                                            | cd firmware && make all                                                                                                    |  |  |
|                                              | make[1]: ingresso nella directory "/home/michele/md380tools/firmware"                                                                                                    |  |  |
|                                              | make[1]: Nessuna operazione da eseguire per "all".                                                                                                    |  |  |
| a                                            | make[1]: Uscita dalla directory "/home/michele/md380tools/tirmware"                                                                                                    |  |  |
|                                              | Cu patties/2.002 aa make att<br>make[1] : incress nella directory "/home/michele/md300tonls/natches/2 032"                                                                                                    |  |  |
|                                              | d/./firmware && make D002.032.bin                                                                                                    |  |  |
|                                              | <pre>make[2]: ingresso nella directory "/home/michele/md380tools/firmware"</pre>                                                                                                    |  |  |
|                                              | make[2]: "D002.032.bin" è aggiornato.                                                                                                    |  |  |
|                                              | make[2]: uscita dalla directory "/home/michele/md380tools/firmware"                                                                                                    |  |  |
| 0.0                                          | //md380-twunwrap//firmware/D002.032.bin unwrapped.img                                                                                                    |  |  |
| - 4                                          | UEBUG: Fedding//TITMWare/UBUZ.032.DIN                                                                                                    |  |  |
|                                              | INFO: Least Association Statement Association Statement Associatio Statement Association Statement Association |  |  |
|                                              | DEBUG: writing "unwrapped.img"                                                                                                    |  |  |
|                                              | ./patch.py                                                                                                    |  |  |
|                                              | Creating patches from unwrapped.img.                                                                                                    |  |  |
| · •                                          | Patching hword at 0803ea62 to 46c0                                                                                                    |  |  |
|                                              | Patching involution (0.00000000000000000000000000000000000                                                                                                    |  |  |
|                                              | Patching hword at 0803e996 to 46c0                                                                                                    |  |  |
| - Y                                          | Patching hword at 0803fd98 to 46c0                                                                                                    |  |  |
|                                              | Patching hword at 0803fd9a to 46c0                                                                                                    |  |  |
|                                              | Patching hword at 0803fdBe to e02d                                                                                                    |  |  |
|                                              | Patching hword at 0803eate to 4000                                                                                                    |  |  |
|                                              | Patching mole at 0005600 to 4000                                                                                                    |  |  |
|                                              | Patching word at 0800c020 to 080fa969                                                                                                    |  |  |
|                                              | Patching word at 0800c004 to 0809cf01                                                                                                    |  |  |
|                                              | Patching hword at 0809cf00 to 4840                                                                                                    |  |  |
| -                                            | Patching hword at 0809-f01 to 2100                                                                                                    |  |  |
|                                              | Patchting Inword at 0809c104 to 3901                                                                                                    |  |  |

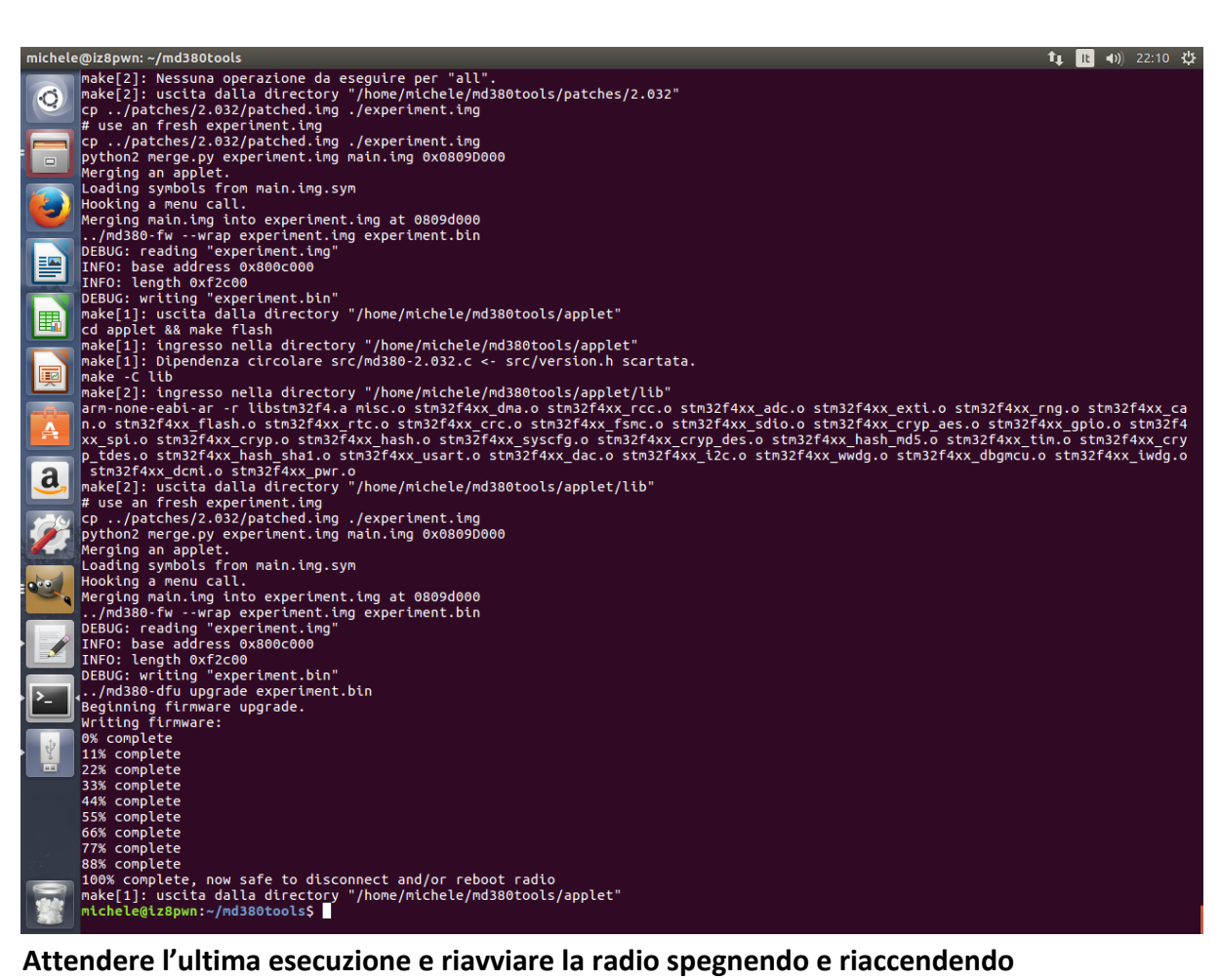

- Attendere l'ultima esecuzione e riavviare la radio spegnendo e riaccendendo •
- Accedere nel menù della radio in RADIO SETTING e successivamente in INTRO SCREEN e selezionare PICTURE

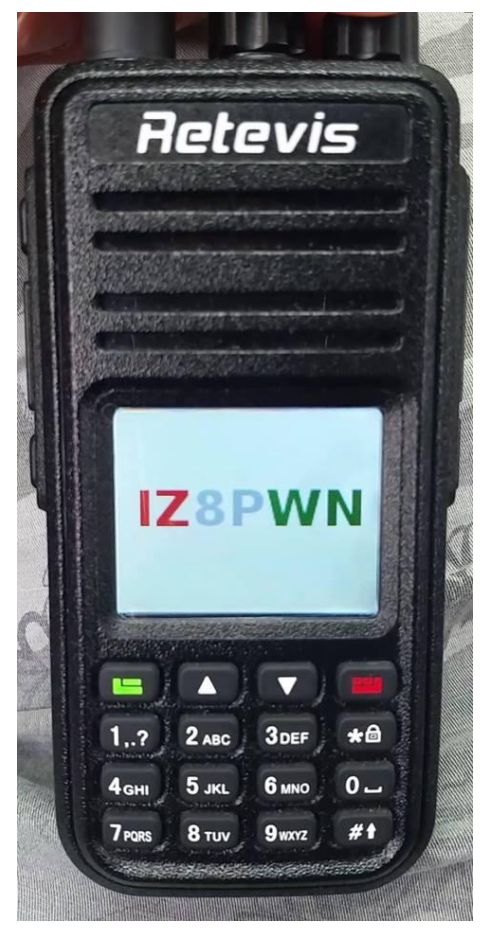